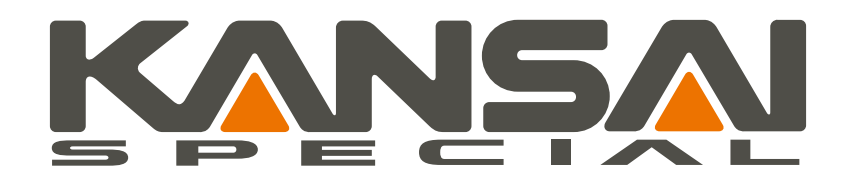

### Sewing machine motor Setings

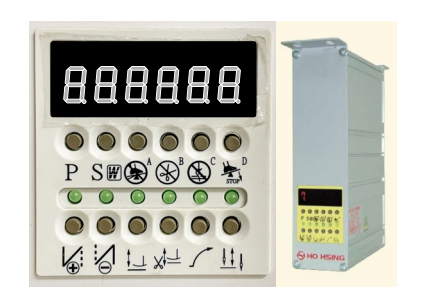

Ho Hsing i70&TD series

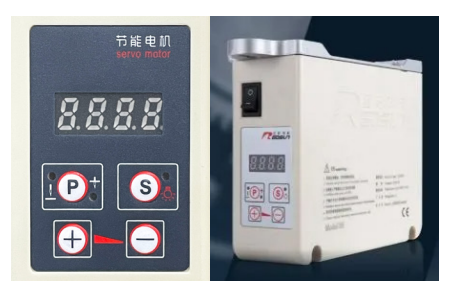

REDSUN R9E series

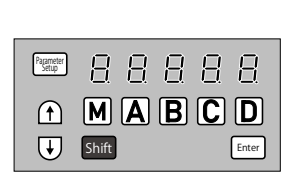

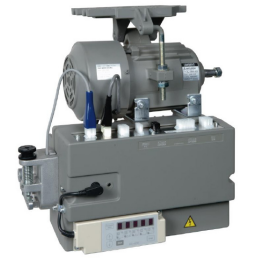

Mitsubishi Limiservo-X series

# Ho-Hsing i70 Settings <sub>(en)</sub>

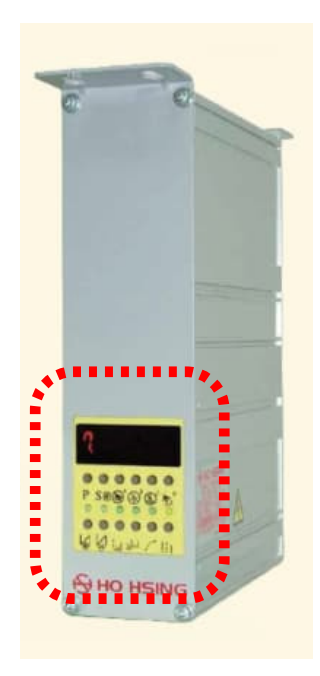

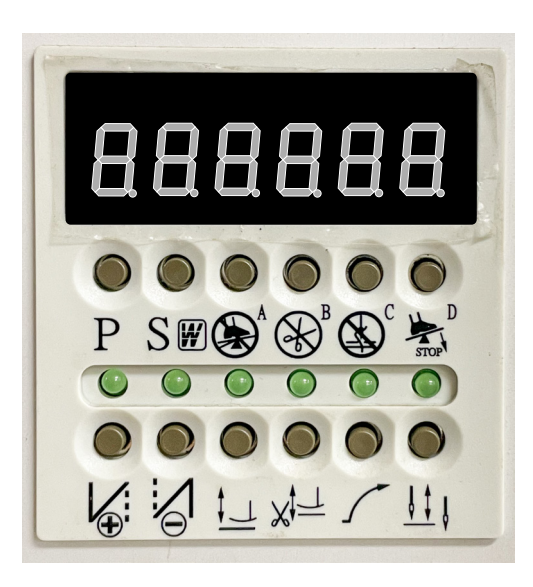

HoHsing i70

## Sewing speed Settings

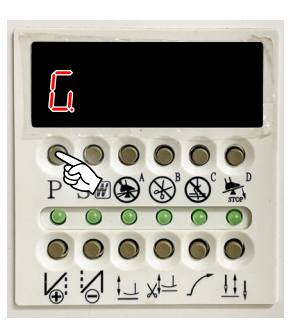

## Press [P].

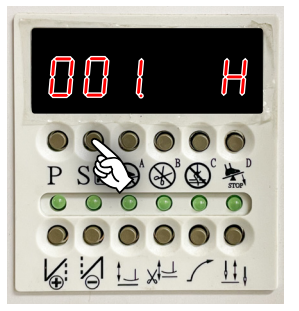

Press [S] when [001.H] appears.

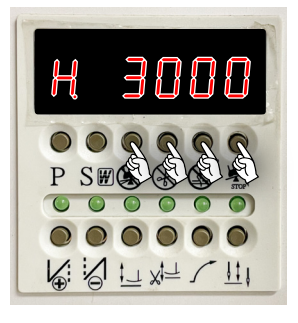

Set to the speed you want.

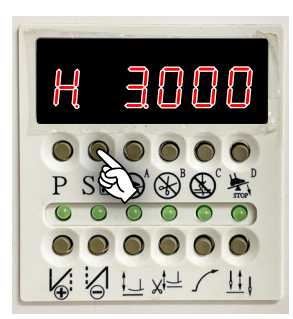

Press [S] to conform.

HoHsing i70

## Rotetion direction settings

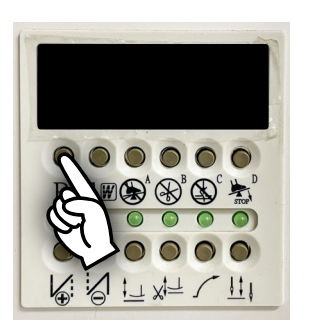

Turn on the power while holding down the [P].

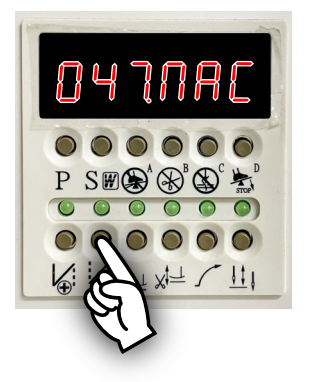

When the  $\square \dashv \exists \sqcap \exists \sqcap \exists \Box \in \Box$  is displayed press  $[\Theta]$ .

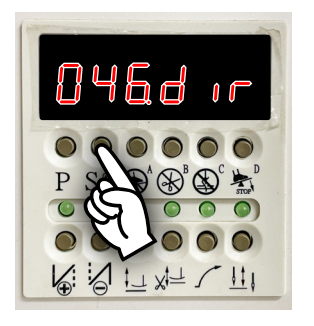

When the 미니죠d ir is displayed press[S].

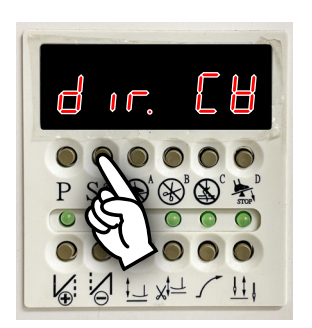

Set the rotetion direction and press [S] to conform.

EB CW clockwise

EEB CCW counterclockwise

## Machine code settings

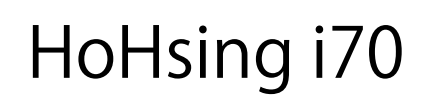

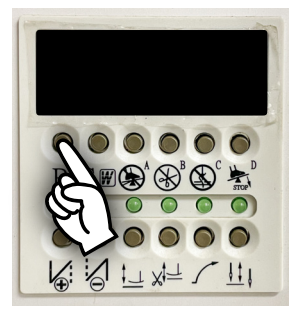

Turn on the power while holding down the [P].

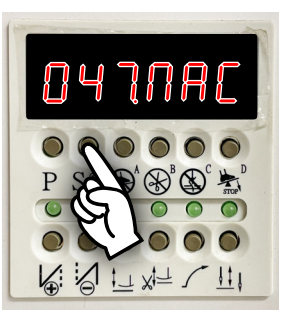

When the 미거기미유[ is displayed press [S].

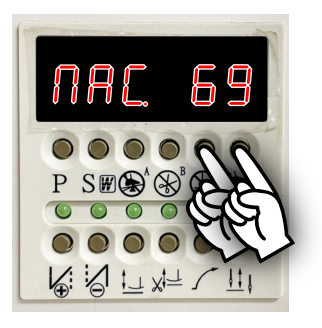

Select model with [C][D]. 69 UTA,UTE(NR,NRE,NW,NC,NL) 70 UTAB(NR9701,NC1001),FX-UTC 71 (F) 72 NR99(DX)

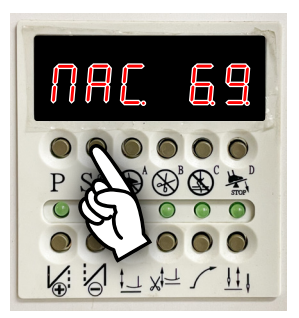

press [S] to conform.

## JCD/UTC settings (1 of 2)

## HoHsing i70

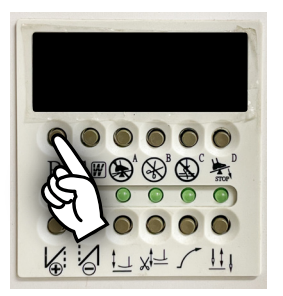

Turn on the power while holding down the [P].

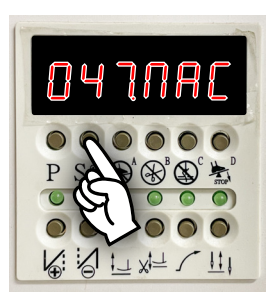

Select "047.MAC" and press [S].

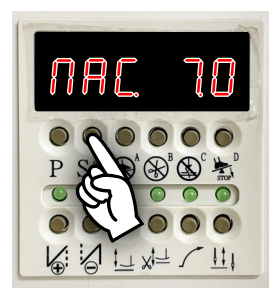

Set machine code to "70".

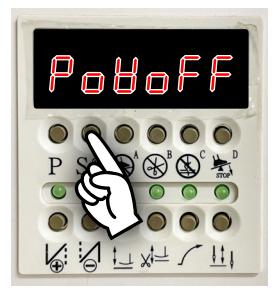

Turn off the power, then turn it on while holding down [S].

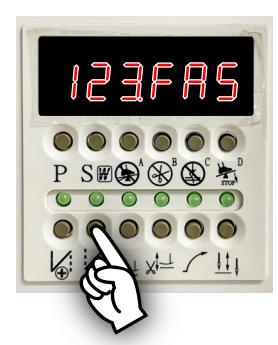

Keep pressing  $[\Theta]$  untill "095.CSF" appers.

## JCD/UTC settings(2 of 2)

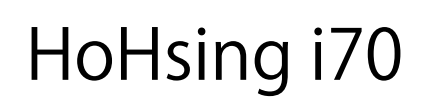

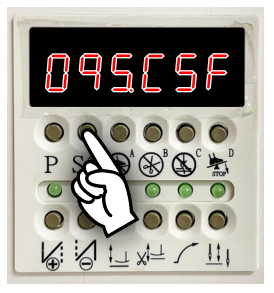

When "095.CSF" is displayed press[S].

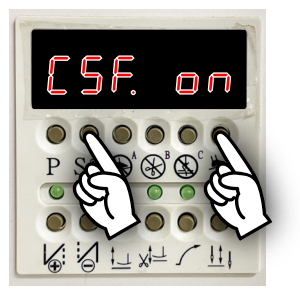

Press [D] to change from "OFF" to "ON" and Press [S]

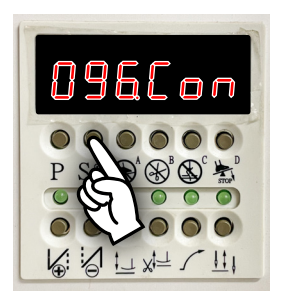

Select "096.Con"

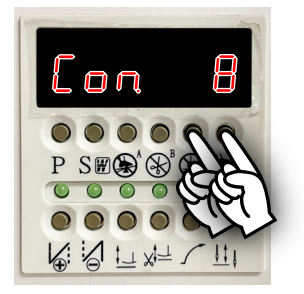

Set the number of condensation stitches and press[S] to conform.

日本へ三

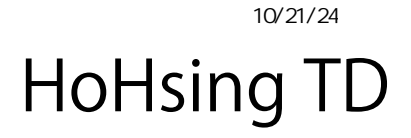

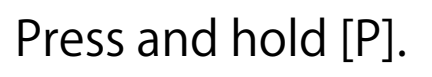

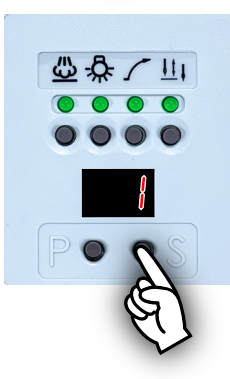

When "1" displayed , press [S].

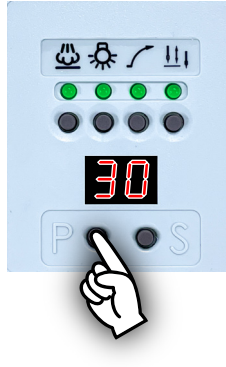

When the sewing speed is displayed, press [P] and set it to the desired speed. Sewing speed = 2digits × 100rpm

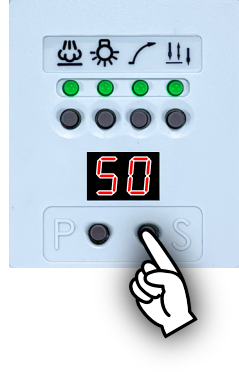

Press [S] to confirm.

モーター回転方向 Motor rotaion

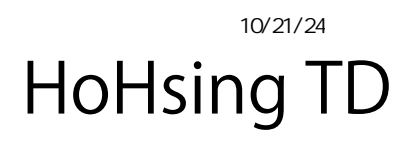

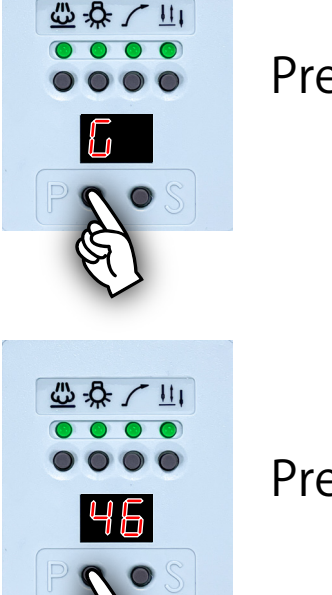

Press and hold [P].

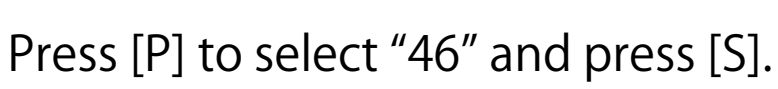

Press [P] to set the rotation direction.

- CH CW clockwise
- cc CCW counterclockwise

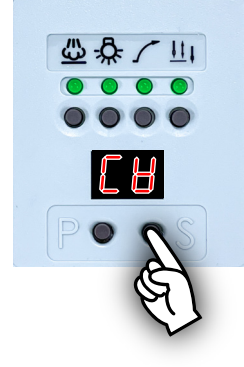

山谷八里

Н

Press [S] to confirm.

# HoHsing TD

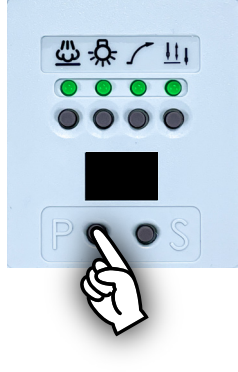

Power on while holding [P].

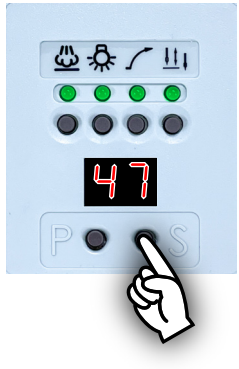

When "47" is displayed , press [S].

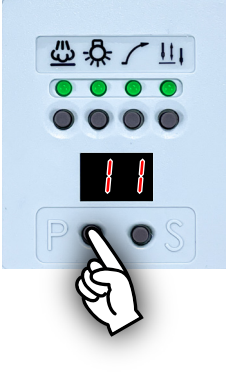

Press [P] to select machine code.

10: UTA,UTE (NR,NRE,NW,NC,NL)

- 11: UTAB(NR9701,NC1001,FX/UTC
- 12: NR99(DX)
- 13: DFB,DLR,DVK,B2000,PX

L 16: FBX-PA3,SQ,DLR1509PA-1, Automatic sewing machine for jeans

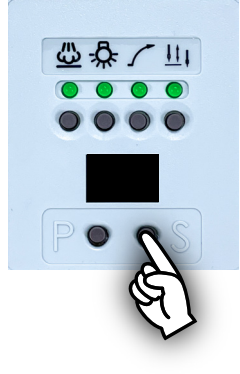

Press [S] to confirm.

1/2

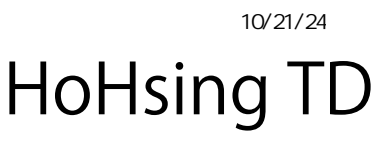

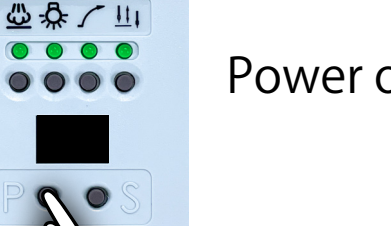

Power on while holding [P].

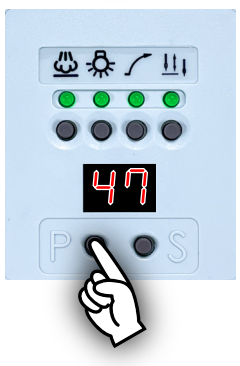

When "47" is displayed , press [S].

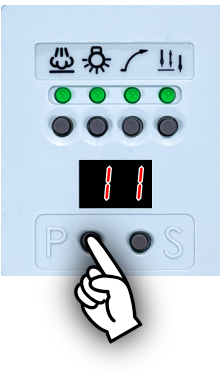

Set machine code to "11" and press [S] to confirm.

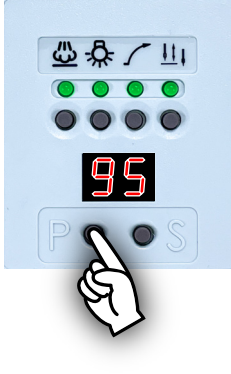

Press [P] to bring up "95.CSF" and press[S].

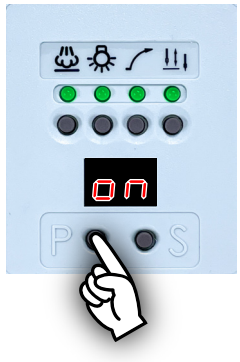

Press [P] to select ON and confirm with [S].

2/2

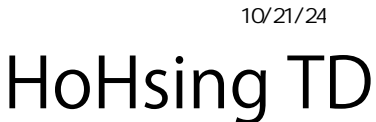

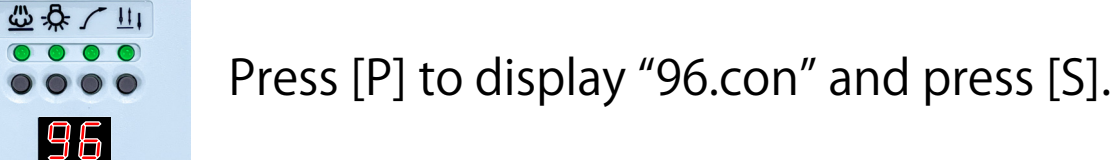

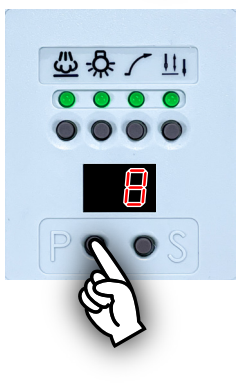

Press [P] to set the number of condensation stitchs and press [s] to confirm. (Initial value is 8 stitchs)

### **REDSUN R9E** Settings

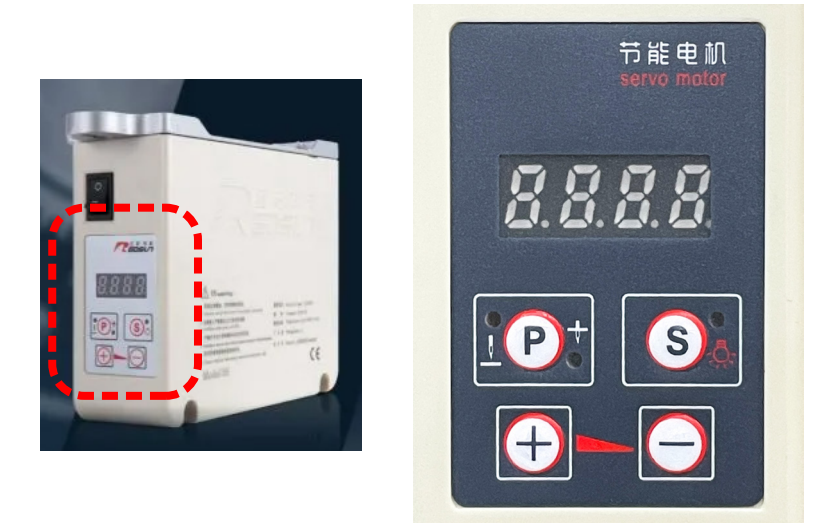

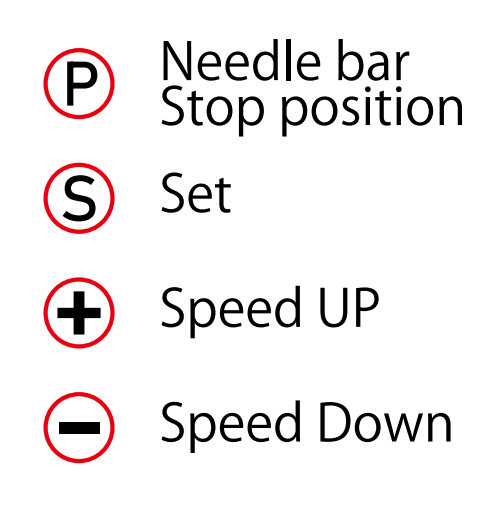

### **REDSUN R9E**

### Speed Settings

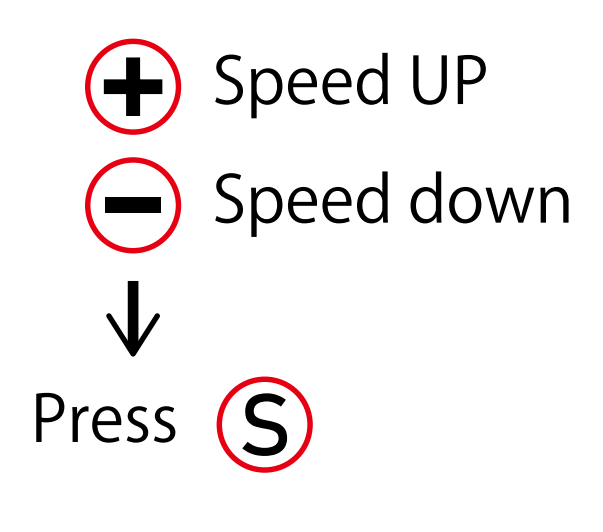

## Needle bar stop posistion Settings

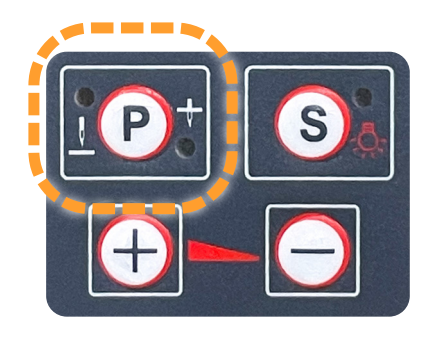

It switches every time the **P**button is pressed.

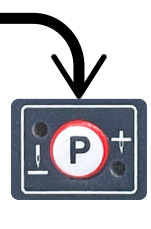

No Settings.

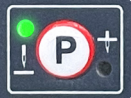

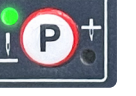

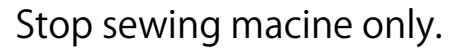

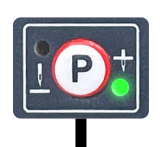

Setting stopping position and healing to rotate half a rotation.

### REDSUN R9E

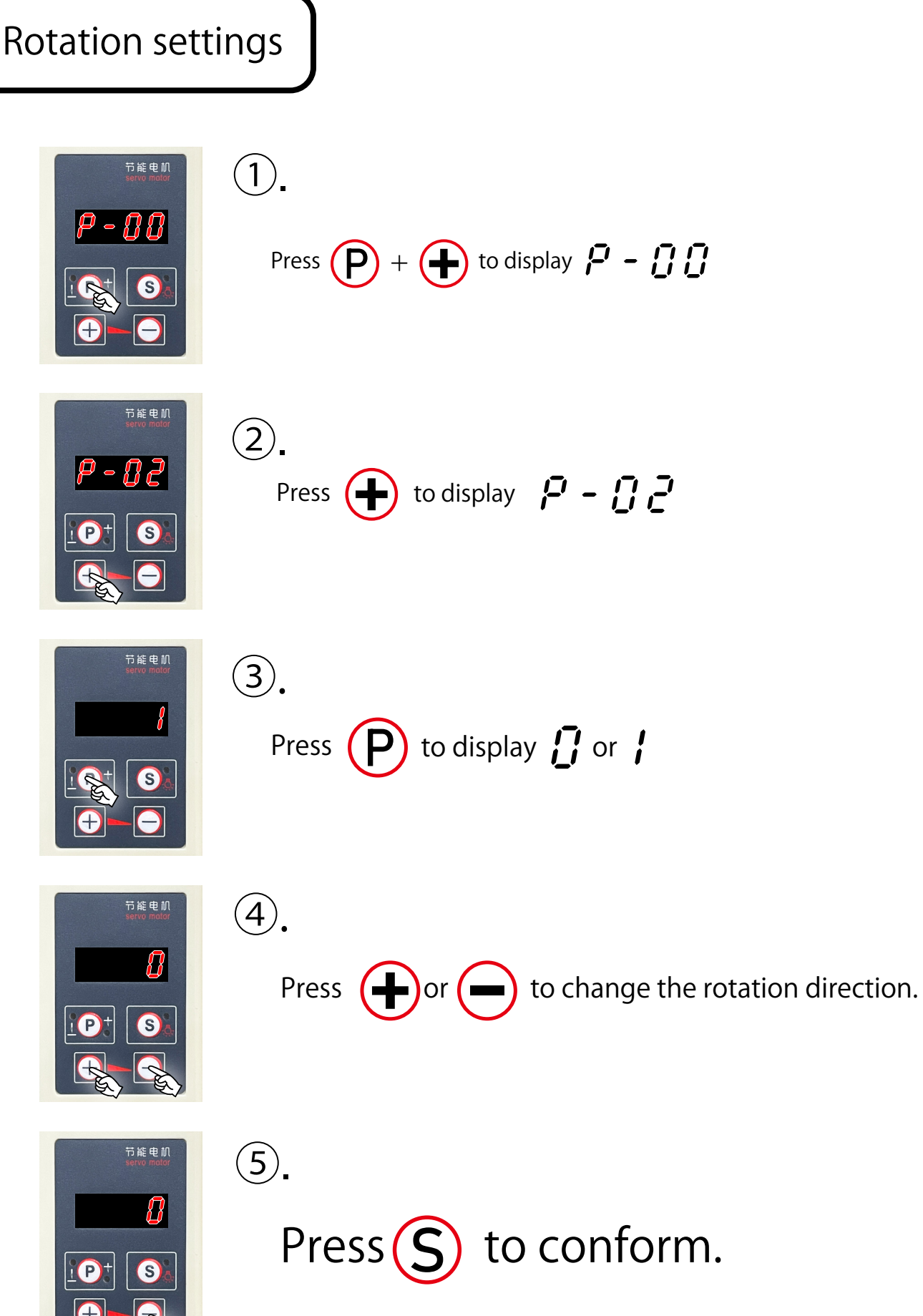

#### Mitstubishi LIMISERVO-X Settings

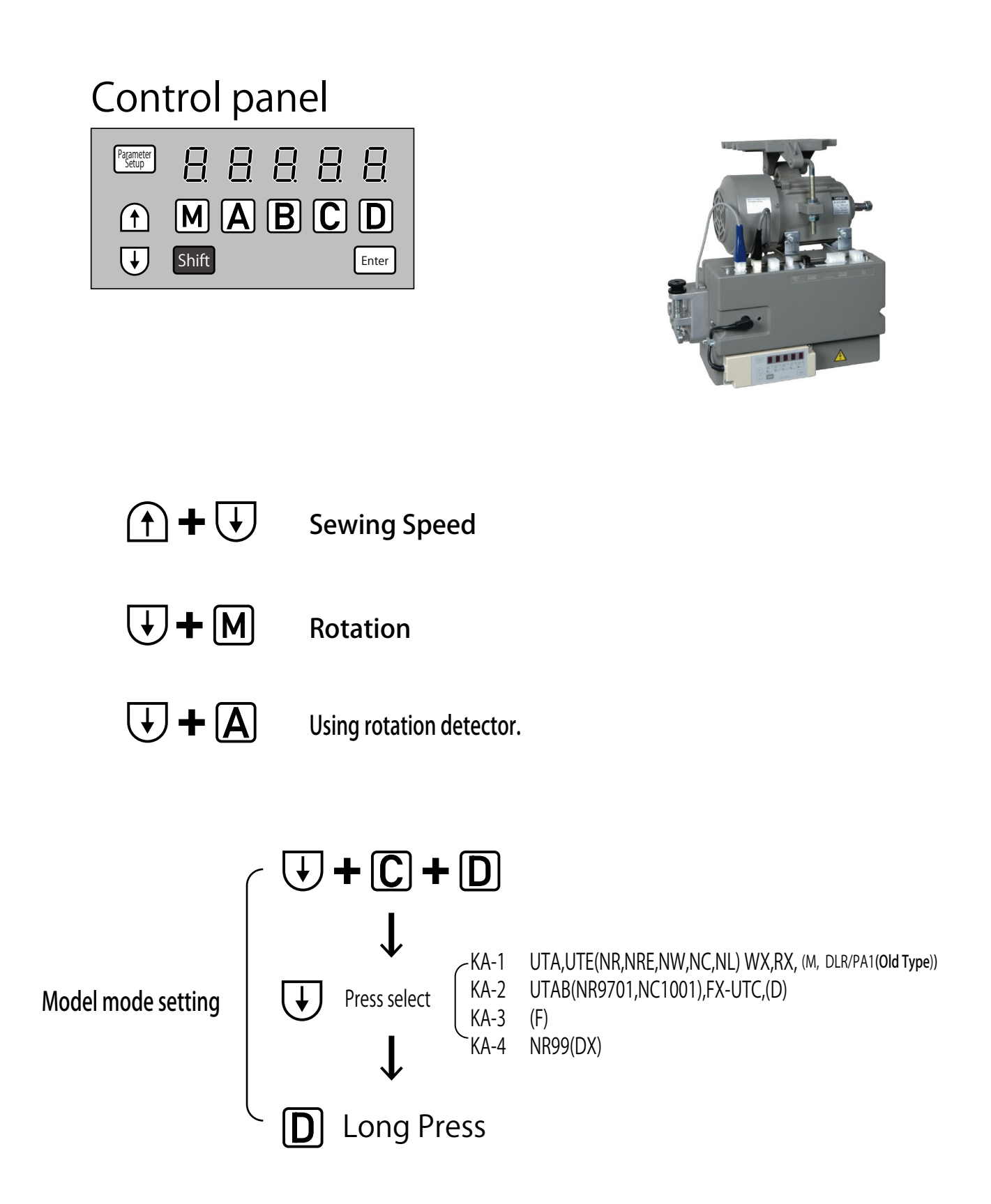

### JCD/UTC Condensation settings

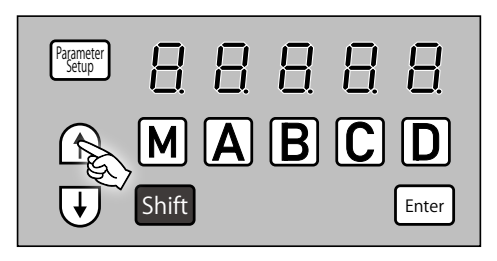

Parameter Setup

1

 $\left( \downarrow \right)$ 

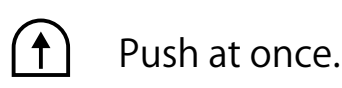

Condensation setting at the end of sewing: OFF [. - 5(-)]5 MABCD Shift Enter

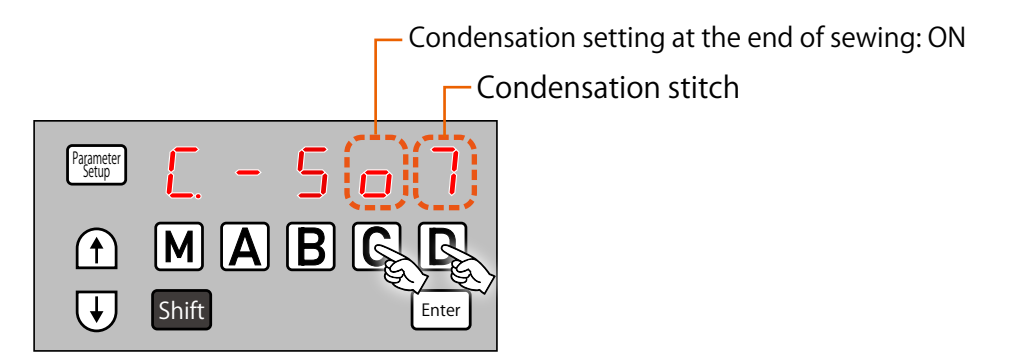

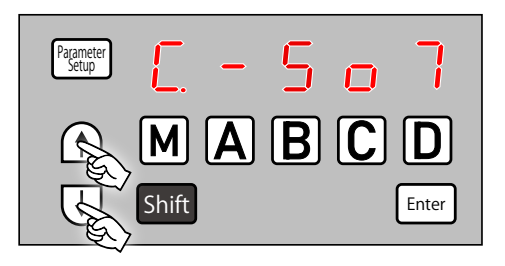

Press 🚹 🕂 👽 to confirm.